## Akcje zaawansowane

Okno kreatora zaawansowanych akcji można otworzyć wybierając przycisk [**Akcje zaawansowane**] w lewym dolnym rogu ekranu głównego Comarch ERP Auto Update. Kreator zaawansowanych akcji pozwala na:

- Pobranie wskazanej wersji produktu
- Instalację wskazanej wersji produktu
- Przywrócenie wskazanego produktu do wersji poprzedniej
- Odinstalowanie wskazanej wersji produktu

| 🚺 Comarch ERP Auto Update |                                                            | X |
|---------------------------|------------------------------------------------------------|---|
|                           | Kreator zaawansowanych akcji                               |   |
|                           |                                                            |   |
|                           |                                                            |   |
|                           |                                                            |   |
|                           |                                                            |   |
|                           | 😨 💿 Pobranie wskazanej wersji produktu                     |   |
|                           | 😰 🔿 Instalacja wskazanej wersji produktu                   |   |
|                           | 🧿 🔿 Przywrócenie wskazanego produktu do wersji poprzedniej |   |
|                           | 📀 🔿 Odinstalowanie wskazanej wersji produktu               |   |
|                           |                                                            |   |
|                           |                                                            |   |
|                           |                                                            |   |
|                           |                                                            |   |
|                           |                                                            |   |
|                           |                                                            |   |
|                           |                                                            |   |
|                           |                                                            |   |
|                           | Anuluj Wróć Dalej Zakończ                                  |   |

Kreator zaawansowanych akcji

W kolejnym kroku wybrane elementy należy przerzucić na prawą stronę okna.

| ostępne elementy:     | Wybrane e | lementy:          |
|-----------------------|-----------|-------------------|
|                       |           | Odznacz wszystkie |
| Comarch ERP Altum     | ^         |                   |
| ÷ 2018.5.0.0          |           |                   |
| 2018.2.0.0            |           |                   |
| Centrala Serwer       |           |                   |
| ÷ 2018.1.1.0          |           |                   |
| + 2018.0.1.0          |           |                   |
| 2017.5.1.0            |           |                   |
| ÷ 2017.1.0.0          |           |                   |
| ÷ 2017.0.0.0          |           |                   |
| 2016.5.6.0            |           |                   |
| 2016.5.5.0            |           |                   |
| ÷ 2016.5.0.0          |           |                   |
| ÷ 2016.1.0.0          |           |                   |
| ÷ 2016.0.0.0          |           |                   |
| 2015.6.1.0            |           |                   |
| ÷ 2015.6.0.0          |           |                   |
| 2015.5.0.0            |           |                   |
| 2015.2.0.0            |           |                   |
| 2015.1.0.0            |           |                   |
| <b>(+)</b> 2015 0 0 0 | ~         |                   |

Wybranie komponentów do pobrania

W procesie instalacji, przywrócenia do wcześniejszej wersji oraz odinstalowania wskazanej wersji produktu wszystkie powiązane programy i usługi zostaną zamknięte. Podczas odinstalowywania danego produktu istnieje możliwość usunięcia pobranych plików i kopii zapasowych konfiguracji.

## Uwaga

Należy mieć na uwadze, że podczas odinstalowywania aplikacji Comarch ERP Altum nie jest usuwana baza danych.